## Инструкция для подачи заявки студентом

- 1. Зарегистрироваться на портале <u>http://www.lomonosov-msu.ru/</u>
- Перейти на страницу мероприятия <u>http://www.lomonosov-</u> <u>msu.ru/rus/event/4893/</u>
- 3. Нажать на кнопку «Подать заявку на участие» (см. рис.1)

| ЛОМОНОСОВ Eng Укр Научн                                                                | ный калеңдарь                                                                                                    |                                                                                                    | Екатерина Кравченко                                                                                                    | •                                                                                   | Выход                                                    |  |  |
|----------------------------------------------------------------------------------------|----------------------------------------------------------------------------------------------------|----------------------------------------------------------------------------------------------------|----------------------------------------------------------------------------------------------------|-------------------------------------------------------------------------------------|----------------------------------------------------------|--|--|
| Интеллектуальный<br>потенциал<br>Сибири                                                | РНСК<br>Региональная научная студенческая конференция «Интеллектуальный потенциал Сибири»                                                                                                    |                                                                                                    |                                                                                                    |                                                                                     |                                                          |  |  |
| Проводится<br>22 - 24 Мая 2018<br>Подача заявки на участие                             | Город<br>Новосибирск, Россия                                                                                                    | Место<br>НГТУ                                                                                                    | Регистрация<br>До 30 апреля 20                                                                                                    | )18 19:00                                                                           |                                                          |  |  |
| <ul> <li>Добавить в избранное</li> <li>В Google календарь</li> </ul>                   | О мероприятии                                                                                                    |                                                                                                    |                                                                                                    |                                                                                     |                                                          |  |  |
| Требования к оформлению<br>текста доклада<br>Требования к оформлению<br>научной статьи | Министерством образован<br>ректоров вузов Новосибл<br>научной студенческой<br>заседания секций в пери<br>октябре следующего год                                                                                                    | ия, науки и инновационной по<br>поской области согласовано<br>конференции «Интеллекту<br>од с 22 по 24 мая 2018г., ито<br>а. (даты будут дополнительно у                                                                                       | олитики Новосибирской обл<br>о проведение региональной<br>альный потенциал Сиби;<br>говое пленарное заседание<br>уточнены).                                                                | астиис<br>региона<br>ои» (РН<br>– в сент:                                           | оветом<br>ильной<br>СК) –<br>ябре –                      |  |  |
| Программа мероприятия<br>Мой профиль                                                   | Целью РНСК является<br>творческой деятельност<br>исследовательской работе<br>В рамках РНСК проводятс<br>1) заседания секций конф<br>2) конкурс научных публ<br>индексируемом в РИНЦ;                                                                       | представление результатов н<br>и студентов и поощрени<br>, техническом и художественно<br>я:<br>вренции с определением лучши<br>ликаций (научных статей), р                                                                                    | аучно-исследовательской, ин<br>е активности студенчеств<br>эм творчестве.<br>их докладов;<br>екомендуемых к размещени                                                                      | новацион<br>а в н<br>ю в сбо                                                        | нной и<br>научно-<br>орнике,                             |  |  |
|                                                                                        | <ol> <li>подведение общих ито<br/>заседании.</li> <li>В конференции могут<br/>иногородние студенты, а<br/>учреждений г. Новосибирс<br/>работе и получившие рез<br/>могут участвовать только в<br/>В докладах должны<br/>экспериментальных иссле</li> </ol> | гов участия образовательных<br>принимать участие с докл<br>также – в порядке исключе<br>ка, проявившие наибольшую а<br>ультаты, интересные в научно<br>в качестве содокладчиков со сг<br>содержаться результаты<br>дований. Сообщения реферати | учреждении в конференции<br>ния – учащиеся средних об<br>ктивность в исследовательском<br>и практическом отношения<br>пудентами.<br>самостоятельных теорети<br>вного характера не рассматр | и на плен<br>прских ву<br>бразовате<br>ой и твор<br>их. Аспи<br>ических<br>иваются. | нарном<br>узов и<br>ельных<br>чческой<br>иранты<br>и/или |  |  |

Рис. 1. Главная страница мероприятия

4. Заполнить форму заявки:

| экция                                                                                                    |                           |   |
|----------------------------------------------------------------------------------------------------|---------------------------|---|
| Гехническая экология                                                                                                    |                           | • |
| ль                                                                                                    |                           |   |
| Ъвтор                                                                                                    |                           | • |
| Личная информация                                                                                                    |                           |   |
| 10<br>інные о ФИО можно изменить в про                                                                                      | филе                      |   |
| авченко Екатерина Аркадьевна                                                                                                |                           |   |
|                                                                                                    |                           |   |
| естоположение                                                                                                    |                           |   |
| естоположение<br>Начните ввод названия населенного                                                                          | р пункта                  |   |
| естоположение<br>Начните ввод названия населенного                                                                          | р пункта                  |   |
| естоположение<br>Начните ввод названия населенного                                                                          | р пункта                  |   |
| естоположение<br>Начните ввод названия населенного<br>Организация                                                           | о пункта                  |   |
| естоположение<br>Начните ввод названия населенного<br>Организация<br>Данные об образовании можно измени                     | о пункта<br>ить в профиле |   |
| естоположение<br>Начните ввод названия населенного<br>Организация<br>Данные об образовании можно измени                     | о пункта<br>ить в профиле |   |
| естоположение<br>Начните ввод названия населенного<br>Организация<br>Данные об образовании можно измени<br>Форма обучения * | о пункта<br>ить в профиле |   |
| естоположение<br>Начните ввод названия населенного<br>Организация<br>Данные об образовании можно измени<br>Форма обучения * | о пункта<br>ить в профиле |   |
| естоположение<br>Начните ввод названия населенного<br>Организация<br>Данные об образовании можно измени<br>Форма обучения * | о пункта<br>ить в профиле |   |
| естоположение<br>Начните ввод названия населенного<br>Организация<br>Данные об образовании можно измени<br>Форма обучения * | о пункта<br>ить в профиле |   |

Рис.2. Форма подачи заявки раздел «Личные данные»

| да                                        | ~                                                                             |
|-------------------------------------------|-------------------------------------------------------------------------------|
| Сборник в пе                              | чатном виде *                                                                 |
|                                           |                                                                               |
| Заочная                                   |                                                                               |
| Очная                                     | na                                                                            |
|                                           | ма *                                                                          |
|                                           |                                                                               |
| Добавить                                  | райл                                                                          |
| Принимаются                               | файлы в форматах doc, docx (doc, docx)                                        |
| Текст статьи                              |                                                                               |
| Добавить                                  | файл                                                                          |
| Тринимаются                               | файлы в форматах pg, jpeg, png, gif, bmp, pdf (pdf, jpg, jpeg, png, gif, bmp) |
| Согласие на                               | учного руководителя *                                                         |
| дооавить                                  | pawi                                                                          |
| <b>D</b> -5                               |                                                                               |
| Файл докла;<br><sup>Принимаются</sup>     | 1а *<br>файлы в форматах doc, docx (doc, docx)                                |
|                                           | <i>"</i>                                                                      |
|                                           |                                                                               |
|                                           |                                                                               |
|                                           |                                                                               |
| Аннотация *                               |                                                                               |
|                                           |                                                                               |
| Название до                               | клада *                                                                       |
|                                           |                                                                               |
| nay mon pyr                               |                                                                               |
| Науцный руд                               | 02014TERL *                                                                   |
|                                           |                                                                               |
| Инфор                                     | мация о докладе                                                               |
|                                           |                                                                               |
|                                           |                                                                               |
| А <mark>дрес элект</mark><br>mail@mail.ru | ронной почты *                                                                |
|                                           |                                                                               |
|                                           |                                                                               |

Рис.3. Форма подачи заявки разделы «Контактные данные» и «Информация о докладе» Поля, обязательные для заполнения, отмечены звездочкой, ФИО автоматически заполняется из профиля, образование необходимо внести вручную.

Файл текста статьи добавляется в случае, если студент собирается участвовать в конкурсе на лучшую статью, где лучшие работы будут опубликованы в сборнике, индексируемом в РИНЦ.

Текст доклада и текст научной статьи необходимо оформить в соответствие с требованиями к оформлению, которые выложены на странице мероприятия (см. рис. 4).

| ТОМОНОСОВ ЕЛД УКР Нау                                       | чный календарь                                                                                                    |                                                                                                    | Екатерина Кравченко 👻                                                                                                    |
|-------------------------------------------------------------|----------------------------------------------------------------------------------------------------|----------------------------------------------------------------------------------------------------|----------------------------------------------------------------------------------------------------|
| Интеллестуальный потензикал Сыбери                          | РНСК<br>Региональная научная студенче                                                                                                    | аская конференция «Инт                                                                                                    | геллектуальный потенциал Сибири»                                                                                                    |
| Проводится                                                  |                                                                                                    |                                                                                                    |                                                                                                    |
| 22 - 24 Мая 2018                                            | Город                                                                                                    | Место                                                                                                    | Регистрация                                                                                                    |
| Подача заявки на участие                                    | Новосибирск, Россия                                                                                                    | НГТУ                                                                                                    | До 30 апреля 2018 19:00                                                                                                    |
| Добавить в избранное                                        |                                                                                                    |                                                                                                    |                                                                                                    |
| В Google календарь                                          | О мероприятии                                                                                                    |                                                                                                    |                                                                                                    |
| текста доклада<br>Требования к оформлению<br>научной статьи | Министерством образования, и<br>ректоров вузов Новосибирско<br>научной студенческой кон<br>заседания секций в период с<br>октябре следующего года. (д<br>Целью РНСК является пред                                                                                      | науки и инновационной<br>области согласова<br>ференции «Интеллен<br>22 по 24 мая 2018г., и<br>аты будут дополнительн<br>ставление результатов                                                                                    | политики Новосибирской области и с<br>ано проведение региональной региона<br>ктуальный потенциал Сибири» (РН<br>тоговое пленарное заседание – в сент<br>но уточнены).<br>научно-исследовательской, инновацио                                                                                                    |
| Программа мероприятия                                       | творческой деятельности о<br>исследовательской работе, тех                                                                                                    | студентов и поощре<br>ническом и художестве                                                                                                    | ение активности студенчества в н<br>нном творчестве.                                                                                                    |
| Мой профиль                                                 | В рамках РНСК проводятся:<br>1) заседания секций конферен                                                                                                    | ции с определением луч                                                                                                    | чших докладов;                                                                                                    |
| <sup>2</sup> асскажите друзьям о событии                    | <ol> <li>конкурс научных публика<br/>индексируемом в РИНЦ;</li> <li>подведение общих итогов<br/>заседании.</li> </ol>                                                                                                    | ций (научных статей),<br>участия образовательн                                                                                                    | рекомендуемых к размещению в сб<br>ных учреждений в конференции на пле                                                                                                    |
| vk 🖬 У                                                      | В конференции могут при<br>иногородние студенты, а так<br>учреждений г. Новосибирска, п<br>работе и получившие результа                                                                                                    | нимать участие с до<br>же — в порядке исклк                                                                                                    |                                                                                                    |
|                                                             | могут участвовать только в кач                                                                                                    | аты, интересные в науч<br>естве содокладчиков со                                                                                                    | окладами студенты новосибирских в<br>очения – учащиеся средних образоват<br>ю активность в исследовательской и твор<br>ном и практическом отношениях. Асп<br>о студентами.                                                                                                    |
|                                                             | могут участвовать только в кач<br>В докладах должны со,<br>экспериментальных исследова                                                                                                    | ролошлошность в науч<br>естве содокладчиков со<br>держаться результаті<br>ний. Сообщения рефер                                                                                                    | окладами студенты новосибирских в<br>очения – учащиеся средних образоват<br>о активность в исследовательской и тво<br>ном и практическом отношениях. Асп<br>о студентами.<br>ы самостоятельных теоретических<br>аативного характера не рассматриваются.                                                                                           |
|                                                             | могут участвовать только в кач<br>В докладах должны со,<br>экспериментальных исследова<br>Организаторы                                                                                                    | ральнала показыр<br>естве содокладчиков сс<br>держаться результат<br>ний. Сообщения рефер                                                                                                    | окладами студенты новосибирских в<br>очения – учащиеся средних образоват<br>о активность в исследовательской и твоу<br>ном и практическом отношениях. Асп<br>о студентами.<br>ы самостоятельных теоретических<br>ативного характера не рассматриваются.                                                                                           |
|                                                             | могут участвовать только в кач<br>В докладах должны со,<br>экспериментальных исследова<br>Организаторы<br>Новосибирский государственны                                                                                                    | ропладко наросные в науч<br>естве <i>содокладчиков сс</i><br>держаться результать<br>ний. Сообщения рефер<br>й технический универси                                                                                              | окладами студенты новосибирских в<br>очения – учащиеся средних образоват<br>о активность в исследовательской и тво<br>ном и практическом отношениях. Асп<br>о студентами.<br>ы самостоятельных теоретических<br>ативного характера не рассматриваются.<br>Тет                                                                                     |
|                                                             | могут участвовать только в кач<br>В докладах должны со,<br>экспериментальных исследова<br>Организаторы<br>Новосибирский государственны<br>Новосибирский государственны                                                                                                 | ролонолься в науч<br>естве содокладчиков со<br>держаться результать<br>ний. Сообщения рефер<br>й технический универси<br>й университет экономик                                                                                  | экладами студенты новосибирских в<br>очения – учащиеся средних образоват<br>о активность в исследовательской и тво<br>ном и практическом отношениях. Асп<br>о студентами.<br>ы самостоятельных теоретических<br>ативного характера не рассматриваются.<br>тет<br>и и управления «НИНХ»                                                            |
|                                                             | могут участвовать только в кач<br>В докладах должны со,<br>экспериментальных исследова<br>Организаторы<br>Новосибирский государственны<br>Новосибирский государственны<br>Новосибирский государственны                                                                 | рильноковылу<br>естве содокладчиков со<br>держаться результат<br>ний. Сообщения рефер<br>й технический универси<br>й университет экономик<br>й архитектурно-строите:                                                             | окладами студенты новосибирских в<br>очения – учащиеся средних образоват<br>о активность в исследовательской и твои<br>чном и практическом отношениях. Асп<br><i>о студентами.</i><br>ы самостоятельных теоретических<br>нативного характера не рассматриваются.<br>тет<br>и и управления «НИНХ»<br>льный университет (Сибстрин)                  |
|                                                             | могут участвовать только в кач<br>В докладах должны со,<br>экспериментальных исследова<br>Организаторы<br>Новосибирский государственны<br>Новосибирский государственны<br>Новосибирский государственны<br>Новосибирский государственны                                 | ракладов наука<br>ракладов наука<br>естве содокладчиков со<br>держаться результат<br>ний. Сообщения рефер<br>й технический универси<br>й университет экономик<br>й архитектурно-строите:<br>й медицинский универси               | окладами студенты новосибирских в<br>очения – учащиеся средних образоват<br>о активность в исследовательской и твои<br>ном и практическом отношениях. Асп<br>о студентами.<br>ы самостоятельных теоретических<br>нативного характера не рассматриваются.<br>тет<br>и и управления «НИНХ»<br>льный университет (Сибстрин)<br>итет                  |
|                                                             | могут участвовать только в кач<br>В докладах должны со,<br>экспериментальных исследова<br>Организаторы<br>Новосибирский государственны<br>Новосибирский государственны<br>Новосибирский государственны<br>Новосибирский государственны<br>Распределение секций по вуза | рильнало нолого в нау-<br>естве содокладчиков со<br>держаться результат<br>ний. Сообщения рефер<br>й технический универси<br>й университет экономик<br>й архитектурно-строите<br>й медицинский универс<br>м-организаторам в 2018 | окладами студенты новосибирских є<br>очения – учащиеся средних образоват<br>о активность в исследовательской и твој<br>ном и практическом отношениях. Асп<br>о <i>студентами.</i><br>ы самостоятельных теоретических<br>нативного характера не рассматриваются.<br>тет<br>и и управления «НИНХ»<br>льный университет (Сибстрин)<br>итет<br>В году |

Рис.4 Требования к оформлению Текстов доклада и научной статьи